For at ændre *Text style* global fra Arial til Verdana i Inroads skal man gøre som følgende:

1). Gå til Tools og Application Add-Ins

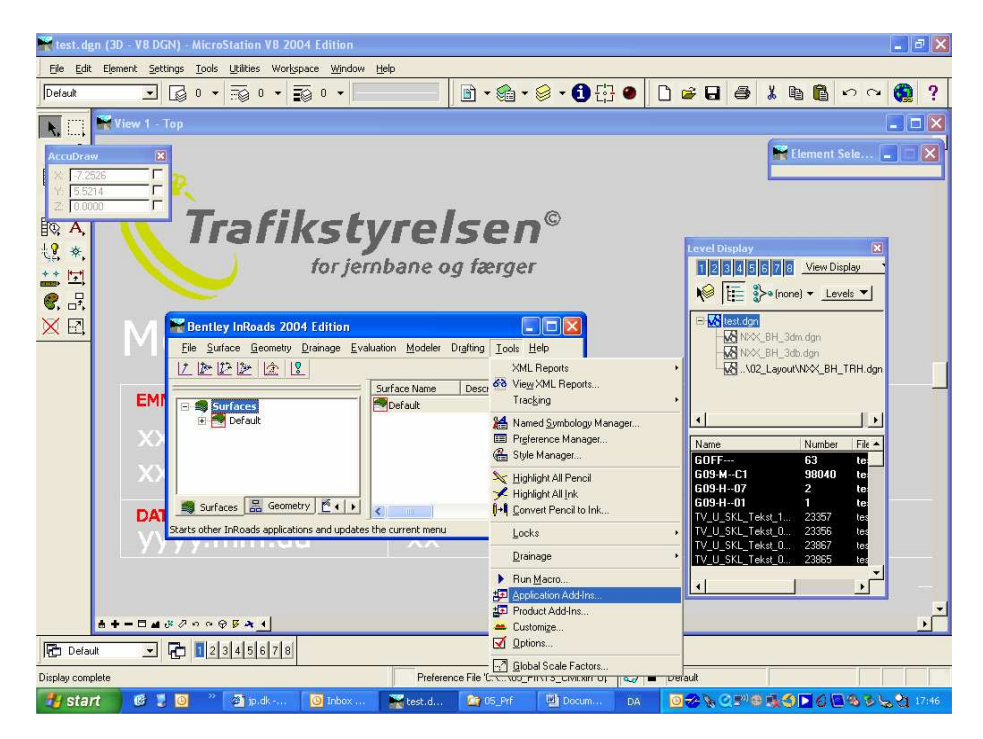

2). Under Application Add-Ins vælges Named Symbology Tools Add-In

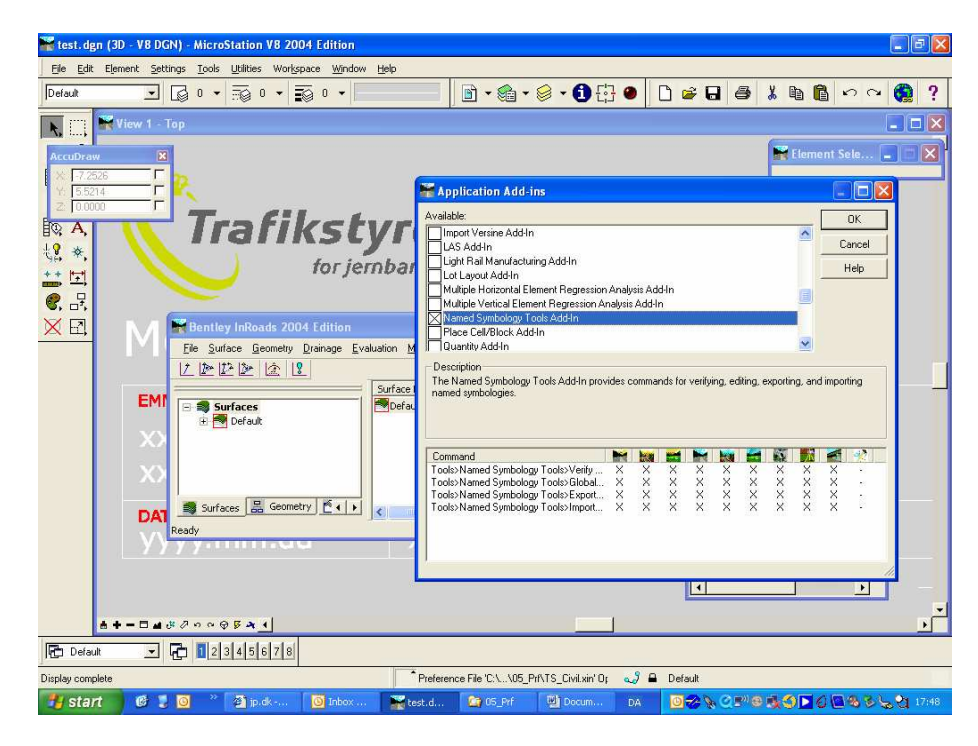

3). Den nye Add-In findes nu under *Tools > Named Symbology Tools*. Her vælges *Global Named Symbology Edit* 

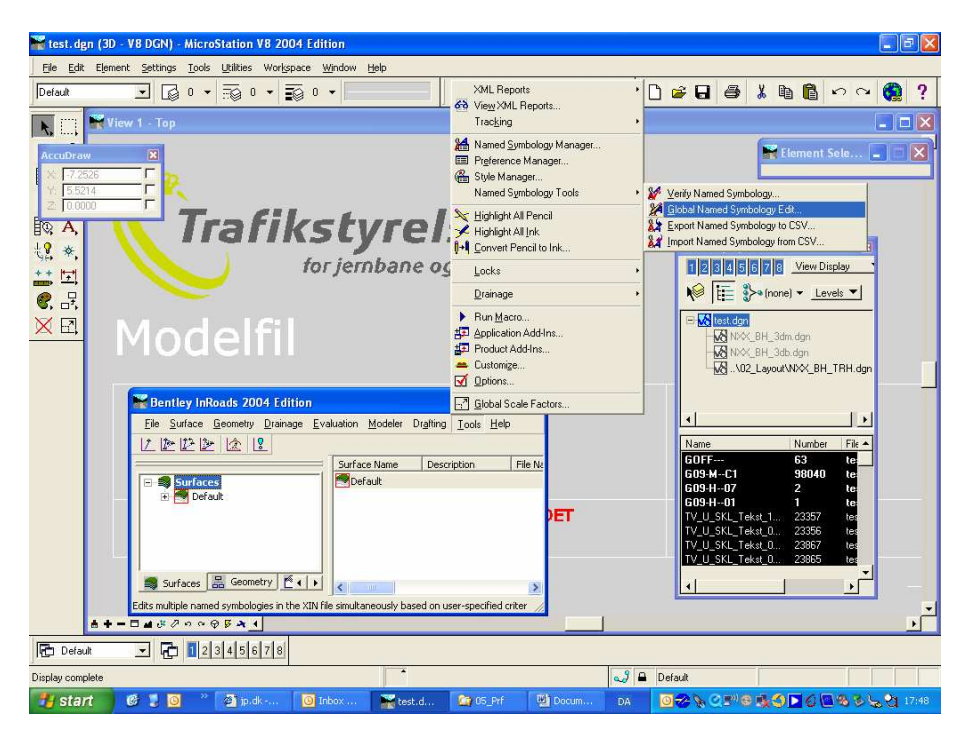

4) I *Global Named Symbology Edit* dialog boksen vælges *Font* og *Arial*. Derefter trykkes der på *Match* knappen og værktøjet finder alle de elementer som har en font som er defineret som *Arial*.

| 🚟 test. dgn (31         | D - V8 DGN) - MicroSt | ation V8 2004                       | Edition            |                                |                                 |            |                                                  |               |          | [        |         |
|-------------------------|-----------------------|-------------------------------------|--------------------|--------------------------------|---------------------------------|------------|--------------------------------------------------|---------------|----------|----------|---------|
| Eile Edit Eler          | ment Settings Iools L | <u>I</u> tilities Wor <u>k</u> spac | e <u>W</u> indow I | Help                           |                                 |            |                                                  |               |          |          |         |
| Default                 |                       | TO • • TO                           | 0 •                | J                              | 🛛 🖻 • 🍰 •                       | 🤘 • 🛈 🗄    | 3 🛛 🗋 🗅                                          | <b>* 8</b>    | ¥ • •    | 500      | 2?      |
| K 🖂 💌                   | liew 1 - Top          |                                     |                    |                                |                                 |            |                                                  |               |          |          |         |
| AccuDraw                | 🔛 Bentley In          | 🚟 Global Nam                        | ied Symbola        | gy Edit                        |                                 |            |                                                  |               |          |          |         |
| × -1.4050               | Eile Surface          | Symbology<br>Level:                 | Default            | -                              | Color:                          | 10         | Scale:                                           | 1.0000        | Apply    |          |         |
| Z: 0.0000               |                       | Line Style:                         | 0                  |                                | Justification:                  | Left Top   | ∏                                                | 0             | - Close  |          |         |
| 0 A                     | 🔣 🖻 🕈 Prefer          | 🔽 Font                              | Arial              |                                | Text Height:                    | 0.000      | =                                                | 0.000         | Delete   |          |         |
| ξ <b>2</b> , <b>*</b> , | - 🛍 C:\               | Text Style:                         | Standard           | <u></u>                        | Text Width:                     | 0.000      | └ Y Scale                                        | 0.000         | Help     |          |         |
| 발달                      |                       | E Symbol                            | had                | <u>_</u>                       | Line Spacing:                   | 0.000      | I Z Scale                                        | : 0.000       | _        | <b>T</b> |         |
| €, ≓,                   | <                     | Cell Name:                          |                    | -                              | Vertical Offset:                | 0.000      | Angle:                                           | n onon        | _        | 르        |         |
| <u>× E</u>              | Preferenc             | 🗖 Display Cel                       | 1                  |                                | After Rotation                  |            | @ Relative                                       | r to Object   | Match    |          |         |
|                         |                       | Fill                                | View Inde          | ependent                       | C Before Rotation               |            | C Absolute                                       | 2             | Reset Al | H.dgn    |         |
|                         | EMNE                  | Matched Items                       |                    | 12                             |                                 |            | Include Vie                                      | WS            | E puelo  |          |         |
|                         | In Cold Man           | Odefault                            |                    | CrossSection                   | TextSymbology                   |            | Cross S                                          | ection        | 121      |          |         |
|                         | XX                    | Udefault<br>Odefault                |                    | Profile LextSy<br>PlanTextSyrr | mbology<br>bology               |            | - Include Sur                                    | - ile 🔺       |          |          |         |
|                         | XX                    | 3D-CL                               |                    | PlanTextSym<br>PlanTextSym     | ymbology<br>ibology<br>unbology |            | I Line                                           | I Text        | Point    | .e       |         |
|                         |                       | 3D-CL<br>3D-CL                      |                    | CrossSection                   | TextSymbology                   |            | Character M                                      | Aatch By Name | e        |          |         |
|                         | DATO                  | AB                                  |                    | PlanTextSym<br>ProfileTextSu   | ibology<br>mbology              | Set Active | <ul> <li>Symboli</li> <li>C Line Str.</li> </ul> | ogy<br>le     | es       |          |         |
|                         | yyyy.n                | AB<br>AB                            |                    | CrossSection<br>DefaultTextS   | TextSymbology<br>ymbology       | All        | C Cell                                           |               |          |          |         |
|                         |                       | ABS<br><                            |                    | CrossSection                   | TextSymbology 🞽                 | Name:      |                                                  | , <b>T</b>    |          |          |         |
|                         |                       |                                     |                    |                                |                                 |            |                                                  |               |          |          |         |
| å <del>†</del>          |                       | 5 × 1                               |                    |                                |                                 |            |                                                  |               |          |          |         |
| Default                 | J 🔂 🚺 2 3             | 4 5 6 7 8                           |                    |                                |                                 |            |                                                  |               | _        |          |         |
| Display complete        |                       |                                     |                    | -                              |                                 |            | 🤳 🖴 D                                            | efault        |          |          |         |
| 📲 start                 | 🖉 🕽 🔯 👋 📓             | 🗐 jp.dk 🚺                           | 21.80              | 📷 test.d                       | CG_P/F                          | Docum      | DA                                               | 0 🛷 💊 🖉 🖻     | 0.000    | 1885     | 2 17:55 |

| 🛣 test. dgn (3D - V8 DGN) - MicroStation V8 2004 Edition |                      |             |                                                                                       |                   |                          |                   |                    |                |                                       |          |         |          |              |               |              |          |    |              |
|----------------------------------------------------------|----------------------|-------------|---------------------------------------------------------------------------------------|-------------------|--------------------------|-------------------|--------------------|----------------|---------------------------------------|----------|---------|----------|--------------|---------------|--------------|----------|----|--------------|
| <u>Ele Edit</u>                                          | Element Settings T   | ools Utilit | ties Wor <u>k</u> spa                                                                 | ce <u>W</u> indow | Help                     | - 11 -            |                    |                | -                                     | 1 -      | 0.555   |          | 1            | CONTRACTOR OF |              |          | -  | -            |
| Default                                                  | - Q 0                | • 50        | 0 • 🛒                                                                                 | 0 •               |                          |                   | 🗂 🔹 📬 🔹            | <b>⊌ • 0</b> € | ;] <b>@</b>                           |          | 🗳 (     | 9        | *            |               | 5            | 2        |    | ?            |
|                                                          | K III K View 1 - Top |             |                                                                                       |                   |                          |                   |                    |                |                                       |          |         |          |              |               | l            |          | ×  |              |
| AccuDraw                                                 | Bent                 | iey in 🗎    | Global Na                                                                             | ned Symbo         | logy Edit                |                   |                    |                |                                       |          |         |          |              |               | $\mathbf{X}$ |          |    | $\mathbf{x}$ |
| × -1.40                                                  | 50 Eile S            | urface      | Symbology                                                                             |                   |                          |                   |                    |                |                                       |          | Apply   |          |              |               |              |          |    |              |
| Y: 4.8460                                                |                      |             | Level                                                                                 | Default           | <u></u>                  |                   | JOIOF:             | 0              |                                       | Scale:   | 1.00    | 100      | _            | Close         |              |          |    |              |
|                                                          |                      |             | Ene Sigle.                                                                            | 10                | <u></u>                  | E                 | fest Height        | Left Top       | 1                                     | X Scale: | 0.00    | -0       | _            | Delete        |              |          |    |              |
| ±8 ↔                                                     |                      |             |                                                                                       | Chundard          |                          | E 1               | Fext Width:        | 0.000          |                                       | Y Scale: | 0.00    | 10       | _            | Help          | 1            | ×        |    |              |
| **                                                       |                      |             | C Symbol                                                                              | Didiodalo         |                          | Гι                | line Spacing:      | 0.000          |                                       | Z Scale: | 0.00    | 10       | -            |               |              | <u> </u> |    |              |
|                                                          |                      |             | 🗖 Display Sy                                                                          | mbol              |                          | ΓF                | Horizontal Offset: | 0.000          | - г                                   | Characte | H:      |          | -            |               |              | -        |    |              |
| ♥, □ <sup>*</sup> ,<br>▼ □                               | <                    | 100         | Cell Name                                                                             |                   | Ψ.                       | EN                | /ertical Offset:   | 0.000          | - г                                   | Angle:   | 0.00    | 100      | -            |               |              | -        |    |              |
| <u>х п</u> ,                                             |                      | ferenc      | 🗖 Display Ce                                                                          |                   |                          | 64                | After Rotation     |                | 0                                     | Relative |         | at l     |              | Match         |              |          |    |              |
|                                                          |                      |             | Fill View Independent                                                                 |                   |                          | C                 | Before Rotation    | C              |                                       |          | Reset A |          | l.dan        |               |              |          |    |              |
|                                                          | -                    | Г           | Matched Items                                                                         |                   |                          |                   |                    |                |                                       |          | NS      |          |              |               | _            |          |    |              |
|                                                          | EMINE                |             | Name Type<br>Odefault CrossSection<br>Odefault ProfileTextSyn<br>Odefault PlanTextSyn |                   |                          |                   | Sumbologu          |                | I∕ Default I∕ Plan I∕ Profile         |          |         |          |              |               |              |          |    |              |
|                                                          | XX                   |             |                                                                                       |                   |                          |                   | logy               |                | Cross Se                              | ection   |         |          |              |               |              |          |    |              |
|                                                          | XX                   |             | 0default Plant exisyin<br>0default DefaultText5                                       |                   |                          | tSymb             | ology              |                | Include Symbology Types               |          |         |          |              |               | e            |          |    |              |
|                                                          |                      |             | 3D-CL ProfileTextSyl<br>2D-CL ProfileTextSyl                                          |                   |                          |                   | logy               |                | Lave                                  |          |         |          | C<br>C       |               |              |          |    |              |
|                                                          | DATO                 |             | 3D-CL                                                                                 |                   | DefaultTe                | on i exi<br>tSymb | ology              | -0             | Character Match By Name     Symbology |          |         |          |              |               | e            |          |    |              |
|                                                          | NAAAA                |             | AB PlanTextSym<br>AB ProfileTextSy                                                    |                   |                          |                   | av<br>logy         | C              | C Line Style                          |          |         |          |              |               |              |          |    |              |
|                                                          |                      |             | AB<br>AB                                                                              |                   | CrossSecti<br>DefaultTex | on Lexi<br>ItSymb | ology              | C              | C Cel                                 |          |         |          |              |               |              |          |    |              |
|                                                          |                      |             | ABS<br><                                                                              |                   | CrossSecti               | onText            | TextSymbology Mone |                |                                       | ame:     |         | Match Ca |              |               | e            |          |    |              |
|                                                          |                      |             |                                                                                       |                   |                          |                   |                    |                |                                       |          | _       | _        |              |               | -            |          |    |              |
|                                                          | <b>≜+-□</b> ∎#2∘     | ° ⊕ ₽ .     | * 1                                                                                   |                   |                          |                   |                    |                |                                       |          |         |          |              |               |              |          |    |              |
| E Defaul                                                 | · · · 6 1            | 234         | 5 6 7 8                                                                               |                   |                          |                   |                    |                |                                       |          |         |          |              |               |              |          |    |              |
| Display compl                                            | lete                 |             |                                                                                       |                   |                          |                   |                    |                | •                                     | 9 🖴 D    | efault  |          | -            |               |              |          | _  | -            |
| 🐮 star                                                   | t 🕜 🕫 🕽 🔯            | " 🗿         | jp.dk                                                                                 | <u>0</u> 21,80    | test.d.                  |                   | 05_Prf             | Docum          | D                                     | A 🚺      |         | 0.00     | 8 <u>1</u> 4 | 000           | 2 %          | 25       | 21 | 1:56         |

5). I Matched Items vælges alle elementer med et tryk på All knappen.

6). Derefter ændres Fonten til *Verdana* og der trykkes på *Apply* knappen. Dette får en dialog boks frem hvor man skal bekræfte at man ønsker at ændre fonten. Herefter lukkes *Global Named Symbology Edit* dialog boksen ved tryk på *close* knappen. Herved er fonten global ændret fra *Arial* til *Verdana*.

| 🚟 test. dgn (3                                                                                                    | D - V8 DGN)           | MicroSt                                 | ation V8                                                                                                    | 8 2004                                                                                                    | Edition         |                                                                                                    |          |                                       |                                                                                                    |                                                                                             |                                                                                                    |                                           |                                         |                                                                                                    |                                                                                                    |                   |            |                                |         |   | E   | F    | × |
|----------------------------------------------------------------------------------------------------|-----------------------|-----------------------------------------|----------------------------------------------------------------------------------------------------|----------------------------------------------------------------------------------------------------|-----------------|----------------------------------------------------------------------------------------------------|----------|---------------------------------------|----------------------------------------------------------------------------------------------------|---------------------------------------------------------------------------------------------|----------------------------------------------------------------------------------------------------|-------------------------------------------|-----------------------------------------|----------------------------------------------------------------------------------------------------|----------------------------------------------------------------------------------------------------|-------------------|------------|--------------------------------|---------|---|-----|------|---|
| Eile Edit Eler                                                                                                    | ment <u>S</u> ettings | <u>T</u> ools (                         | <u>J</u> tilities V                                                                                                    | Vor <u>k</u> spac                                                                                                    | e <u>Wi</u> ndo | w <u>H</u> elp                                                                                                    | į.       |                                       |                                                                                                    |                                                                                             |                                                                                                    |                                           |                                         |                                                                                                    |                                                                                                    |                   |            |                                |         |   |     |      |   |
| Default                                                                                                    | -                     | 0 -                                     | - 0 O                                                                                                    | • 🗊                                                                                                    | 0 •             |                                                                                                    |          |                                       | •                                                                                                    | •                                                                                           | 🥯 - 🕻                                                                                                    | <b>B</b>                                  | ۲                                       | D                                                                                                    | 🗳 日                                                                                                    | 8                 | X          | Ð                              | Ê.      | 0 | ~   |      | ? |
| Image: 1 a 000         X         Coubrew         X         Image: 1 a 000         X         Image: 1 a 000         X         Image: 1 a 000         X         Image: 1 a 000         X         Image: 1 a 000         X         Image: 1 a 000         X         Image: 1 a 000         X         Image: 1 a 000         Image: 1 a 000 |                       | 0 • • • • • • • • • • • • • • • • • • • | Constant of the second of the second of the | E     E     Content     Content     C | 0 + 1           | a<br>a<br>rd<br>v Inde<br>P<br>P<br>P<br>P<br>C<br>C<br>D<br>P<br>P<br>C<br>C<br>D<br>P<br>P<br>C<br>C<br>D<br>C<br>C<br>D<br>C<br>C<br>C<br>C | Edit     | I I I I I I I I I I I I I I I I I I I | Color:<br>Justification<br>Text Height<br>Horizontal (C<br>Vertical Off<br>Horizontal (C<br>Vertical Off<br>Vertical Off<br>Vertic | ;<br>;<br>;<br>;<br>;<br>;<br>;<br>;<br>;<br>;<br>;<br>;<br>;<br>;<br>;<br>;<br>;<br>;<br>; | Comparison     Comparison     C | y (c) (c) (c) (c) (c) (c) (c) (c) (c) (c) | C A A A A A A A A A A A A A A A A A A A | icale:<br>Veight:<br>Scale:<br>Scale:<br>S | 1 0000     1000     1000     1000     1000     1000     1000     1000     1000     1000     1000     1000     1000     1000     1000     1000     1000     1000     1000     1000     1000     1000     1000     1000     1000     1000     1000     1000     1000     1000     1000     1000     1000     1000     1000     1000     1000     1000     1000     1000     1000     1000     1000     1000     1000     1000     1000     1000     1000     1000     1000     1000     1000     1000     1000     1000     1000     1000     1000     1000     1000     1000     1000     1000     1000     1000     1000     1000     1000     1000     1000     1000     1000     1000     1000     1000     1000     1000     1000     1000     1000     1000     1000     1000     1000     1000     1000     1000     1000     1000     1000     1000     1000     1000     1000     1000     1000     1000     1000     1000     1000     1000     1000     1000     1000     1000     1000     1000     1000     1000     1000     1000     1000     1000     1000     1000     1000     1000     1000     1000     1000     1000     1000     1000     1000     1000     1000     1000     1000     1000     1000     1000     1000     1000     1000     1000     1000     1000     1000     1000     1000     1000     1000     1000     1000     1000     1000     1000     1000     1000     1000     1000     1000     1000     1000     1000     1000     1000     1000     1000     1000     1000     1000     1000     1000     1000     1000     1000     1000     1000     1000     1000     1000     1000     1000     1000     1000     1000     1000     1000     1000     1000     1000     1000     1000     1000     1000     1000     1000     1000     1000     1000     1000     1000     1000     1000     1000     1000     1000     1000     1000     1000     1000     1000     1000     1000     1000     1000     1000     1000     1000     1000     1000     1000     1000     1000     1000     1000     1000     1000     1000     1000     1000     1000     1000     1000     1000 | an F              | ¥<br>▼ Pro | A<br>C<br>D<br>H<br>Re<br>file | Le Case |   |     |      |   |
| 6.4                                                                                                    |                       | 1 n n Ø                                 | 5 * 1                                                                                                    |                                                                                                    |                 |                                                                                                    |          |                                       |                                                                                                    |                                                                                             |                                                                                                    |                                           |                                         |                                                                                                    |                                                                                                    |                   |            |                                |         |   |     | D    |   |
| Default                                                                                                    | - <b>6</b>            | 123                                     | 4 5 6 7                                                                                                    | 7 8                                                                                                    |                 | _                                                                                                    | _        |                                       |                                                                                                    |                                                                                             |                                                                                                    |                                           |                                         |                                                                                                    |                                                                                                    |                   |            |                                |         |   |     |      |   |
| Display complete                                                                                                    |                       |                                         |                                                                                                    |                                                                                                    |                 | Ĩ                                                                                                    |          | _                                     |                                                                                                    |                                                                                             |                                                                                                    |                                           | 2                                       | 🔒 De                                                                                                    | fault                                                                                                    |                   |            |                                |         | 1 |     |      |   |
| 🛃 start                                                                                                    | 6 🕽 🖸                 | *                                       | 🗿 jp.dk -                                                                                                    |                                                                                                    | 21,80.          |                                                                                                    | 🗑 test.d | .                                     | C) 05_P                                                                                                    |                                                                                             | Doct                                                                                                    | um                                        | DA                                      | C                                                                                                    | 8                                                                                                    | 2 E <sup>11</sup> | 8 IK       |                                | 00      |   | 159 | 17:5 |   |